## **ProEPOS - Making Tax Digital**

MTD Module Instructions 17th January 2019

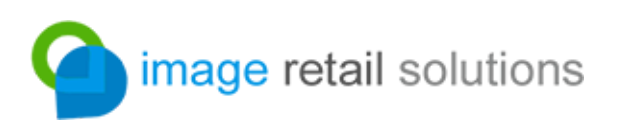

Making Tax Digital (MTD) is a HMRC initiative to improve the efficiency and accuracy of tax declarations by transferring the mechanism of reporting business revenues and taxes from the the user (via manual web and offline methods) to their EPOS, accountancy or CRM software.

Through the MTD module, ProEPOS provides integration with the HMRC MTD gateway for VAT (currently the only end-point within the scope/remit of the software).

Users not wishing to use the MTD module in ProEPOS may continue to submit VAT declarations online (until April 2019) or use third party software for declaration of the same until HMRC revoke that capability inline with future expansion of the Making Tax Digital initiative.

This document explains how to submit a VAT return to HMRC through the MTD gateway. In order to do so you will need to have activated the MTD module for ProEPOS and be running at least version 323r2 of the software.

### <u>Disclaimer</u>

The responsibility for reporting revenues and taxes accurately and on time rests solely with the user.

Image Retail Solutions Ltd accepts no responsibility or liability in whole or part for the submission of data to HMRC. Any submissions made by the software should be confirmed through your account on the HMRC website.

In addition to the above, we accept no liability for any losses, fines or costs incurred for the accuracy of any reported figures, the timeliness of submitted data or the availability of the MTD gateway.

HMRC may make changes to the gateway and/or impose fraud prevention methods and checks that are beyond our control and which may result in late submissions, especially when left close to the due date.

Image Retail Solutions Ltd does not issue tax advice in any form. If you have any concerns regarding your tax commitments or legal obligations, you should contact a qualified advisor.

By using the module you agree to this disclaimer and waive your right to any claim on the Company connected with your use of the MTD module.

### **Submitting VAT figures**

From the Main Menu window, select the "Financial" icon:

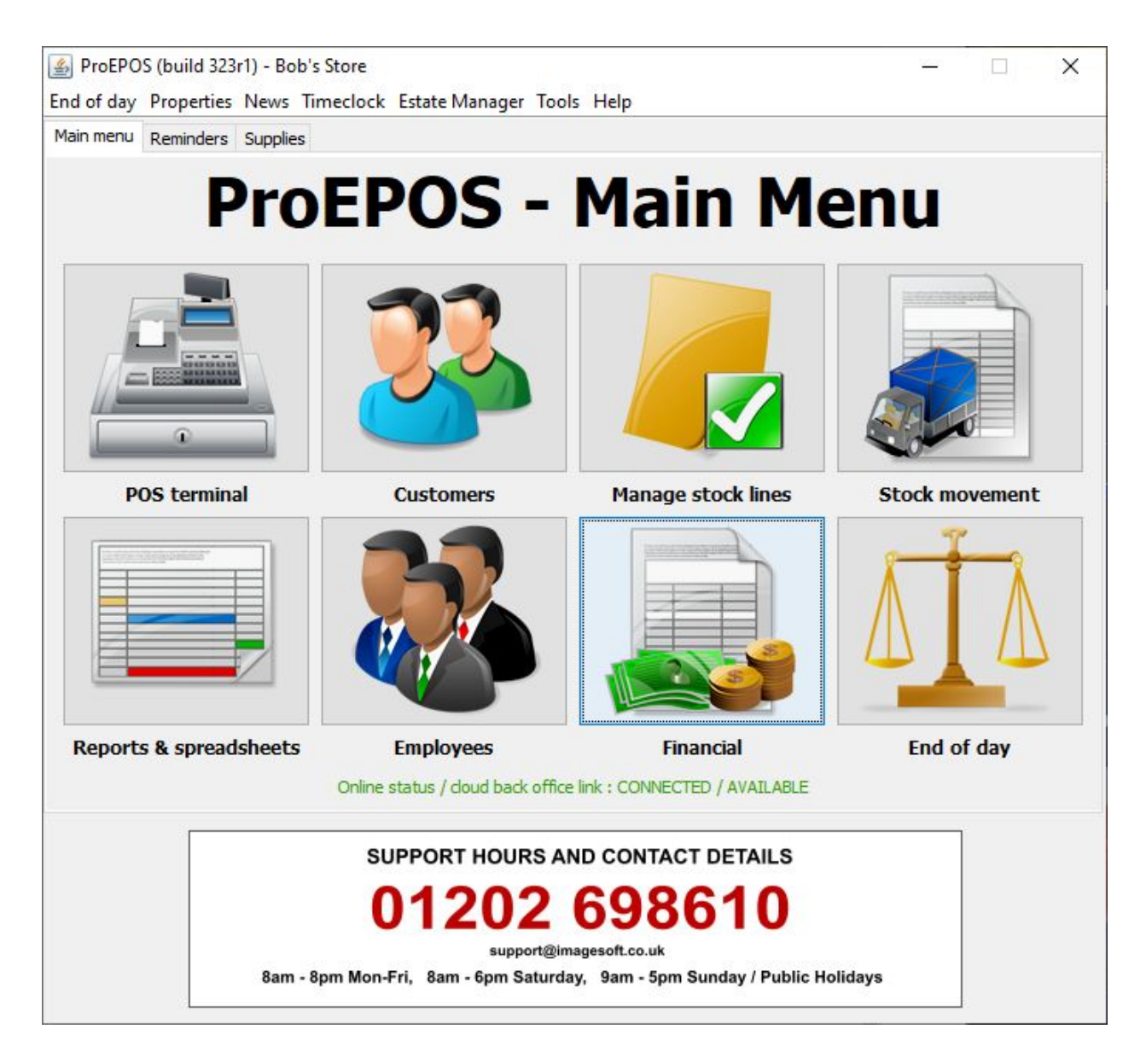

The invoice display opens:

| 09-05 123<br>09-13 | 456                                                                                                    | Utilities<br>Stock purchases                                                                                                    | Electric                                                                                                    | 100.00                                                                                                    | 0.00                                                                                                    | 100.00                                                                                                    | 2017-09-08                                                                                                    |                                                                                                    |
|--------------------|----------------------------------------------------------------------------------------------------|----------------------------------------------------------------------------------------------------|----------------------------------------------------------------------------------------------------|----------------------------------------------------------------------------------------------------|----------------------------------------------------------------------------------------------------|----------------------------------------------------------------------------------------------------|----------------------------------------------------------------------------------------------------|----------------------------------------------------------------------------------------------------|
| 09-13              |                                                                                                    | Stock purchases                                                                                                    |                                                                                                    | E00.00                                                                                                    |                                                                                                    |                                                                                                    |                                                                                                    |                                                                                                    |
|                    |                                                                                                    |                                                                                                    |                                                                                                    | 500.00                                                                                                    | 100.00                                                                                                    | 600.00                                                                                                    | 2017-09-30                                                                                                    |                                                                                                    |
| 09-14 584          |                                                                                                    | Maintenance                                                                                                    |                                                                                                    | 250.00                                                                                                    | 50.00                                                                                                    | 300.00                                                                                                    | 2017-09-19                                                                                                    |                                                                                                    |
| 09-15 1854         | 69                                                                                                    | Computer equipment                                                                                                    |                                                                                                    | 1000.00                                                                                                    | 200.00                                                                                                    | 1200.00                                                                                                    | 2017-10-01                                                                                                    |                                                                                                    |
| 09-19              |                                                                                                    | Maintenance                                                                                                    |                                                                                                    | 100.00                                                                                                    | 20.00                                                                                                    | 120.00                                                                                                    | 2017-09-19                                                                                                    |                                                                                                    |
| 09-20 1234         | 56 JOHN                                                                                                    | Advertising                                                                                                    | Internet                                                                                                    | 1000.00                                                                                                    | 200.00                                                                                                    | 1200.00                                                                                                    | 2017-09-30                                                                                                    |                                                                                                    |
| 09-20              |                                                                                                    | Stock purchases                                                                                                    |                                                                                                    | 500.00                                                                                                    | 100.00                                                                                                    | 600.00                                                                                                    | 2017-09-30                                                                                                    |                                                                                                    |
| 09-22 1584         | 67                                                                                                    | Stock purchases                                                                                                    |                                                                                                    | 100.00                                                                                                    | 20.00                                                                                                    | 120.00                                                                                                    | 2017-09-30                                                                                                    |                                                                                                    |
| 09-28 M123         |                                                                                                    | Bank charges                                                                                                    | Mercha                                                                                                    | 10.00                                                                                                    | 2.00                                                                                                    | 12.00                                                                                                    | 2017-10-01                                                                                                    |                                                                                                    |
| 09-30 1122         | 33 445566                                                                                                    | Bank charges                                                                                                    | Busines                                                                                                    | 100.00                                                                                                    | 20.00                                                                                                    | 120.00                                                                                                    | 2017-10-01                                                                                                    |                                                                                                    |
| 09-30 1122         | 33 445566                                                                                                    | Bank charges                                                                                                    | Busines                                                                                                    | 100.00                                                                                                    | 20.00                                                                                                    | 120.00                                                                                                    | 2017-10-01                                                                                                    |                                                                                                    |
|                    | 1854       1854       19-15       1854       19-20       1234       19-20       1234       19-20       1584       19-28       1122       19-30       1122 | 185469         185469         19-19         123456         JOHN         123457         JOHN         123456         19-20         158467         19-28         M123         112233         445566         19-30         112233         445566 | 199-15185469Computer equipment09-19Maintenance09-20123456JOHNAdvertisingStock purchases09-20Stock purchases09-20Stock purchases09-20Stock purchases09-20Bank charges09-20112233445566Bank charges09-30112233445566Bank charges | 185469Computer equipment09-15185469Maintenance09-20123456JOHNAdvertisingInternet09-20Stock purchasesStock purchases09-21158467Stock purchases99-2809-28M123Bank chargesMercha09-30112233445566Bank chargesBusines09-30112233445566Bank chargesBusines | 199-15         185469         Computer equipment         1000.00           09-19         Maintenance         1000.00           09-20         123456         JOHN         Advertising         Internet         1000.00           09-20         123456         JOHN         Advertising         Internet         1000.00           09-20         Stock purchases         500.00           09-22         158467         Stock purchases         100.00           09-28         M123         Bank charges         Mercha         10.00           09-30         112233         445566         Bank charges         Busines         100.00           09-30         112233         445566         Bank charges         Busines         100.00 | 199-15         185469         Computer equipment         1000.00         200.00           09-19         Maintenance         1000.00         200.00           09-20         123456         JOHN         Advertising         Internet         1000.00         200.00           09-20         123456         JOHN         Advertising         Internet         1000.00         200.00           09-20         Stock purchases         500.00         100.00         20.00           09-21         I58467         Stock purchases         100.00         20.00           09-28         M123         Bank charges         Mercha         100.00         20.00           09-30         112233         445566         Bank charges         Busines         100.00         20.00           09-30         112233         445566         Bank charges         Busines         100.00         20.00 | 09-15       185469       Computer equipment       1000.00       200.00       1200.00         09-19       Maintenance       1000.00       200.00       1200.00         09-20       123456       JOHN       Advertising       Internet       1000.00       200.00       1200.00         09-20       123456       JOHN       Advertising       Internet       1000.00       200.00       1200.00         09-20       Stock purchases       500.00       100.00       600.00         09-21       158467       Stock purchases       100.00       20.00       120.00         09-22       158467       Bank charges       Mercha       100.00       20.00       120.00         09-28       M123       Bank charges       Mercha       100.00       20.00       120.00         09-30       112233       445566       Bank charges       Busines       100.00       20.00       120.00         09-30       112233       445566       Bank charges       Busines       100.00       20.00       120.00 | 09-15         185469         Computer equipment         1000.00         200.00         1200.00         2017-10-01           09-19         Maintenance         100.00         20.00         120.00         2017-09-19           09-20         123456         JOHN         Advertising         Internet         1000.00         200.00         1200.00         2017-09-30           09-20         123456         JOHN         Advertising         Internet         1000.00         200.00         1200.00         2017-09-30           09-20         Stock purchases         500.00         100.00         600.00         2017-09-30           09-21         I58467         Stock purchases         100.00         20.00         120.00         2017-09-30           09-28         M123         Bank charges         Mercha         100.00         20.00         120.00         2017-10-01           09-30         112233         445566         Bank charges         Busines         100.00         20.00         120.00         2017-10-01           09-30         112233         445566         Bank charges         Busines         100.00         20.00         120.00         2017-10-01 |

From the menu bar, select the "VAT return" option from the "View" menu:

| 🋓 Finar   | ncial a    | c <mark>count</mark> s |           |          |          |               |             |
|-----------|------------|------------------------|-----------|----------|----------|---------------|-------------|
| File Edit | View       |                        |           |          |          |               |             |
| Curatian  | -          | Profit &               | Loss      |          | Territor | Verent        | Contractor  |
| Supplier  | VAT return |                        | pice date | Invoice# | rour rer | Cost category |             |
| WESTE     | KIN U      | NOIN                   | 20        | 7-09-05  | 123      | 456           | Utilities   |
| STEWA     | ARTV       | VINES                  | 20        | 17-09-13 |          |               | Stock purch |

This displays the VAT return window:

| VAT Return<br>File Edit                                                                              | ×                    |  |
|----------------------------------------------------------------------------------------------------|----------------------|--|
| Start date         2019.01.17         Open periods           End date         2019.01.17         Run | Click here to refres |  |
| 1) VAT due on sales                                                                                  | 0.00                 |  |
| 2) VAT due on EC acquisitions                                                                        | 0.00                 |  |
| 3) Total VAT due                                                                                     | 0.00                 |  |
| 4) VAT reclaimed on purchases                                                                        | 0.00                 |  |
| 5) Net VAT to pay                                                                                    | 0.00                 |  |
| 6) Total sales ex. VAT                                                                               | 0.00                 |  |
| 7) Total purchases ex. VAT                                                                           | 0.00                 |  |
| 8) Total EC sales ex. VAT                                                                            | 0.00                 |  |
| 9) Total EC purchases ex. VAT                                                                        | 0.00                 |  |

Underneath the "open periods" drop down, click the label that reads "Click here to refresh":

| Open periods | ~ _                   |
|--------------|-----------------------|
|              | Click here to refresh |

If you have not previously configured it, the system will prompt for your VRN (VAT registration number):

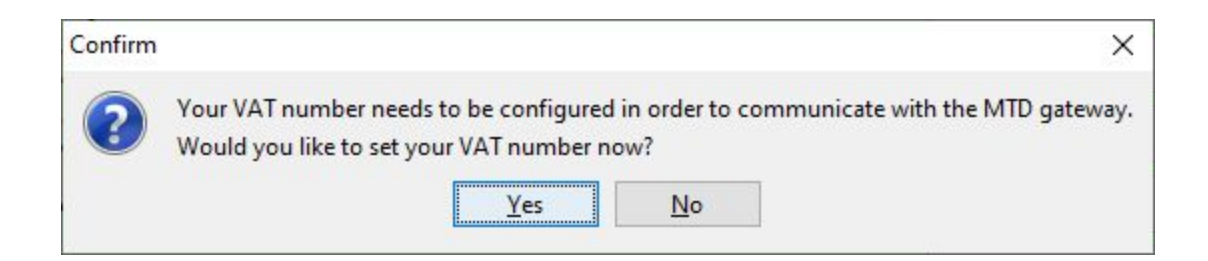

Click "Yes" (or press ENTER) and enter your VRN:

| Input |                          |                   | × |
|-------|--------------------------|-------------------|---|
| 0     | Enter VAT reg            | jistration number |   |
| 9     | 666357 <mark>7</mark> 61 |                   |   |
|       | OK                       | Cancel            |   |

HMRC employs security that requires any software which submits data on your behalf to be linked to your account. If you have not previously authorised ProEPOS to access your HMRC account, a browser window will open, prompting you to log-in:

## 📾 GOV.UK

HM Revenue & Customs

# Authority to interact with HMRC on your behalf

**ProEPOS** needs permission to interact with HMRC on your behalf. To grant this authority, you'll need to:

- 1. Sign in to your Government Gateway account.
- 2. Enter the 6 digit access code we'll send to your mobile phone, landline or other device.
- 3. You might need to confirm who you are by answering some security questions on, for example, your passport, P60 or other documents.
- 4. Grant authority for this software to interact with HMRC on your behalf.

This authority will last for 18 months. You can <u>remove this authority</u> at any time.

### If you're an agent

To use the Making Tax Digital APIs, sign in with the user ID and password for your agent services account.

To use the APIs that pre-populate a Self Assessment return, sign in with the account that's enrolled for Self Assessment for Agents - it's the same account you use to access the HMRC agent portal.

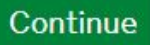

Click the "Continue" button and log in to your account. The website then prompts you to grant ProEPOS authority to interact with HMRC on your behalf:

## 📾 GOV.UK

HM Revenue & Customs

## Authority to interact with HMRC on your behalf

The **ProEPOS** software application is requesting to do the following:

- View your VAT information
- Change your VAT information

It will be able to do the above for 18 months from when you grant authority.

Grant authority

Do not grant authority

You can <u>remove this authority (opens in a new tab)</u> at any time.

Click "Grant authority". Until / unless you do this, ProEPOS will be unable to submit figures on your behalf.

Back in ProEPOS, you will notice that the drop down menu of "open periods" has now been populated with the VAT periods for which you have not yet submitted figures (ordinarily there will only be one open period):

| Start date 2019.01.17   Open periods               |                        |
|----------------------------------------------------|------------------------|
| End date 2019.01.17 Run 2017-04-01 to 2017-06-30 E | Oue: 2017-08-07 (18A2) |
| 1) VAT due on sales                                | 0.00                   |
| 2) VAT due on EC acquisitions                      | 0.00                   |
| 3) Total VAT due                                   | 0.00                   |
| 4) VAT reclaimed on purchases                      | 0.00                   |
| 5) Net VAT to pay                                  | 0.00                   |
| 6) Total sales ex. VAT                             | 0.00                   |
| 7) Total purchases ex. VAT                         | 0.00                   |
| 8) Total EC sales ex. VAT                          | 0.00                   |
| 9) Total FC purchases ex VAT                       | 0.00                   |

Select the period for which you would like to file.

ProEPOS will automatically populate the figures based on sales and purchase invoices that you have entered:

| /AT Return<br>File Edit                                    | >                          |
|------------------------------------------------------------|----------------------------|
| Start date 2017.04.01  Copen periods 2017-04-01 to 2017-06 | -30 Due: 2017-08-07 (18A2) |
| End date 2017.06.30 🕶 Run                                  | Click here to refresh      |
| 1) VAT due on sales                                        | 23961.34                   |
| 2) VAT due on EC acquisitions                              | 0.00                       |
| 3) Total VAT due                                           | 23961.34                   |
| 4) VAT reclaimed on purchases                              | 0.00                       |
| 5) Net VAT to pay                                          | 23961.34                   |
| 6) Total sales ex. VAT                                     | 233949.83                  |
| 7) Total purchases ex. VAT                                 | 0.00                       |
| 8) Total EC sales ex. VAT                                  | 0.00                       |
| 9) Total EC purchases ex. VAT                              | 0.00                       |

Confirm that you are happy with the figures displayed. Where necessary, perform any checks that you need to perform. Remember that the accuracy of the figures is solely your responsibility.

When you are happy to proceed, select the "Upload" option from the "File" menu:

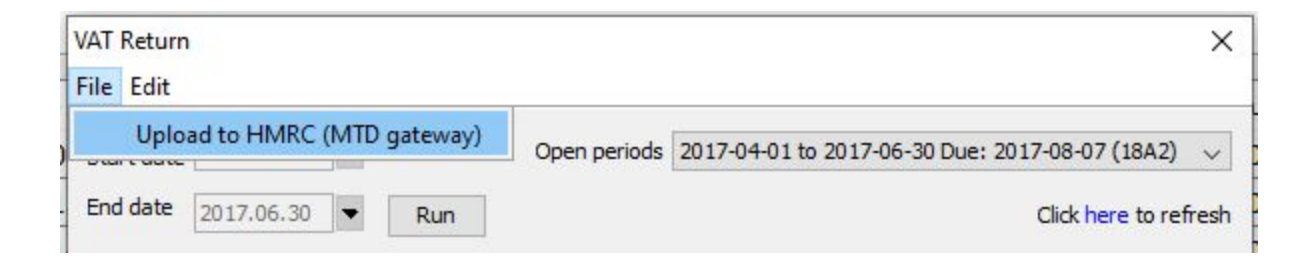

At the prompt, confirm that you are happy to upload your figures:

| Confirm | 1                                     |                                 | ×                  |
|---------|---------------------------------------|---------------------------------|--------------------|
| ?       | Are you sure you w<br>HMRC Making Tax | vish to upload<br>Digital (MTD) | to the<br>gateway? |
|         | Yes                                   | No                              |                    |

A progress window will cycle through the upload process, keeping you informed of the progress:

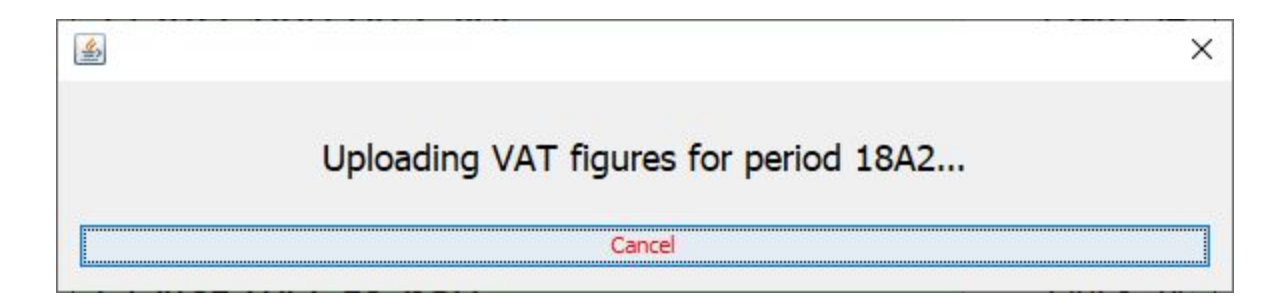

If the upload is successful, a message is displayed:

| Message | ×                                                                                                    |
|---------|----------------------------------------------------------------------------------------------------|
| 1       | Your return was accepted by the gateway but we strongly recommend that you check and confirm this through the HMRC website. |

The status label at the top of the window is also updated:

| ile Edit    |                |          |           |                  |                                                     |
|-------------|----------------|----------|-----------|------------------|-----------------------------------------------------|
| Start date  | 2017.04.01     | -        |           | Open periods     | 2017-04-01 to 2017-06-30 Due: 2017-08-07 (18A2)     |
| End date    | 2017.06.30     | •        | Run       |                  | Click here to refres                                |
| Last submit | tted return wa | as for 2 | 017-04-01 | to 2017-06-30 Du | e: 2017-08-07 (18A2), posted on 2019-01-17 15:07:08 |